# 111學年度彰化區 免試入學志願選填系統說明會

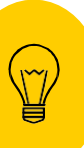

免試系統操作流程

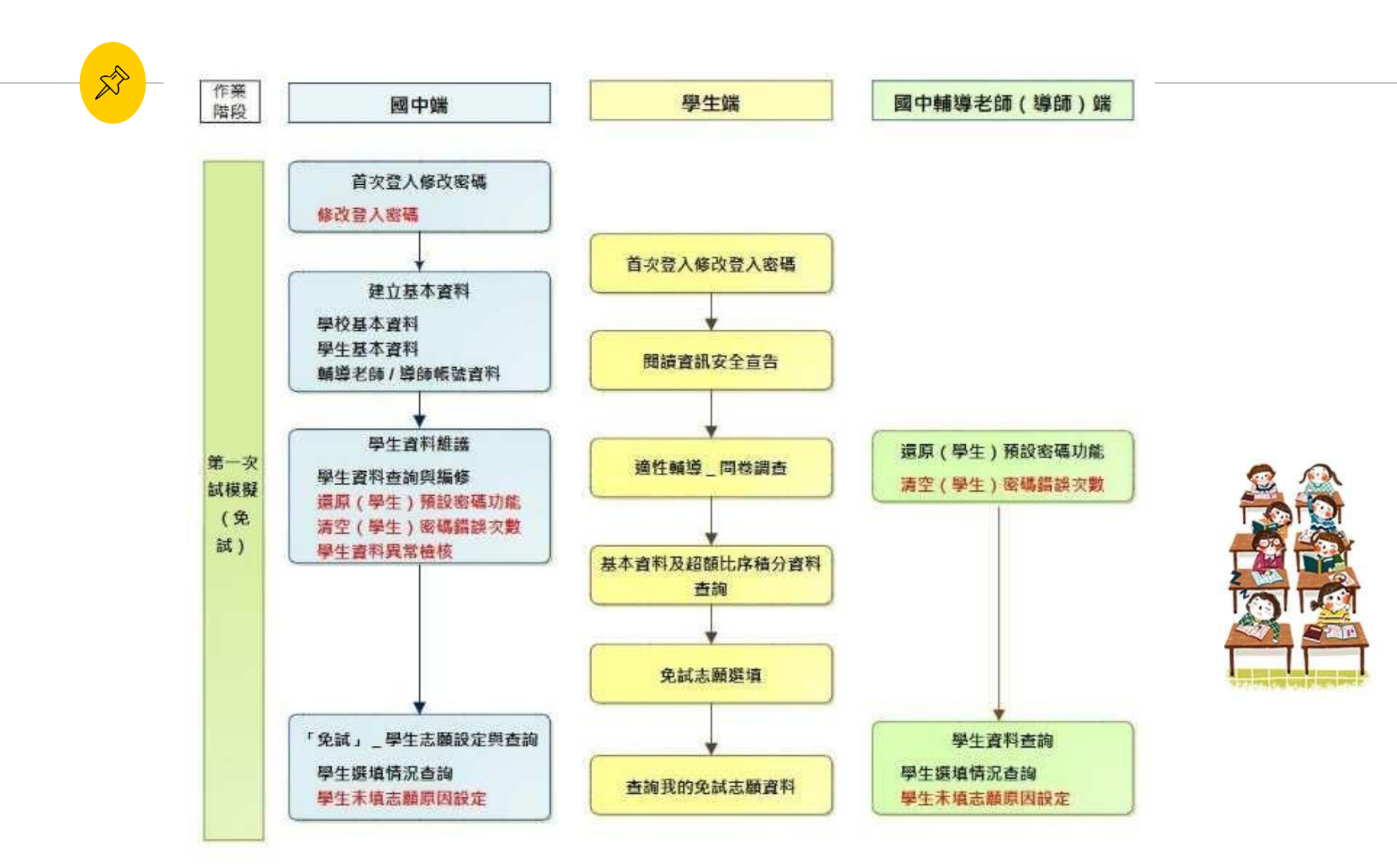

# ≫ 貼心提醒

- 首先確認您當前使用的電腦環境
   (彈跳視窗是否開啟、列印功能是否正常連接印表機.....)。
- 建議使用**Chrome**操作本系統
- 依<u>111</u>學年度彰化區高級中等學校免試入學委員會公告網 址連結本系統
- 首次登入系統,務必<u>修改登入密碼</u>,才可使用其它功能。

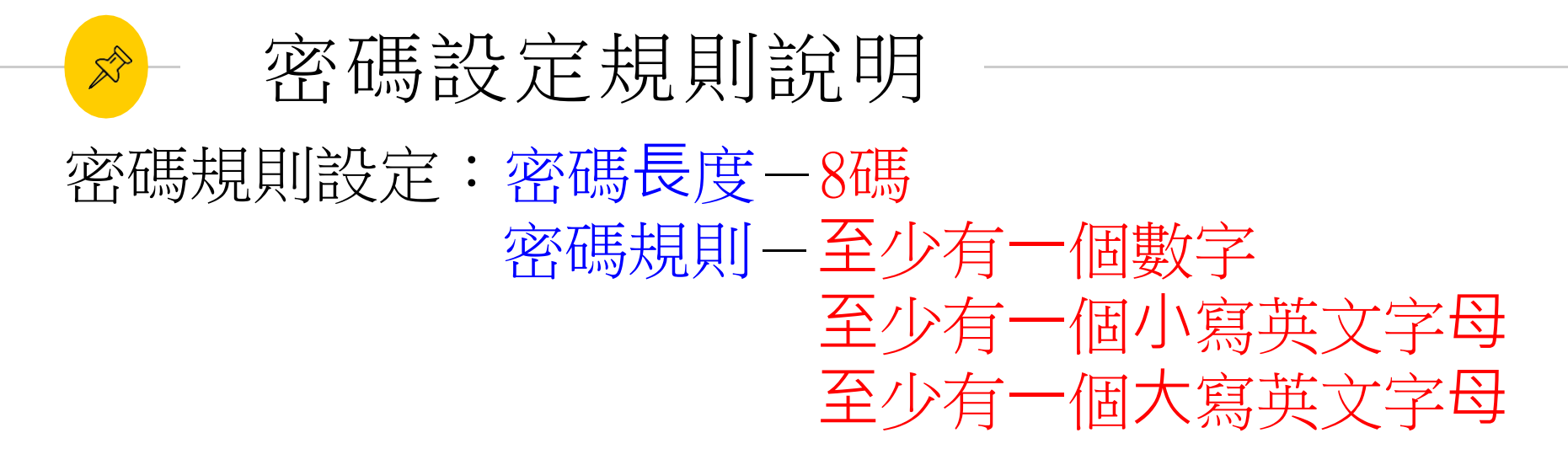

密碼錯誤設定:最大允許密碼錯誤次數-5次

若輸入錯誤次數已達最大允許密碼錯誤次數,帳號將被鎖定。

國中承辦人員解除鎖定→主辦學校 國中輔導老師解除鎖定→國中承辦人員 學生解除鎖定→國中承辦人員、國中導師、輔導老師

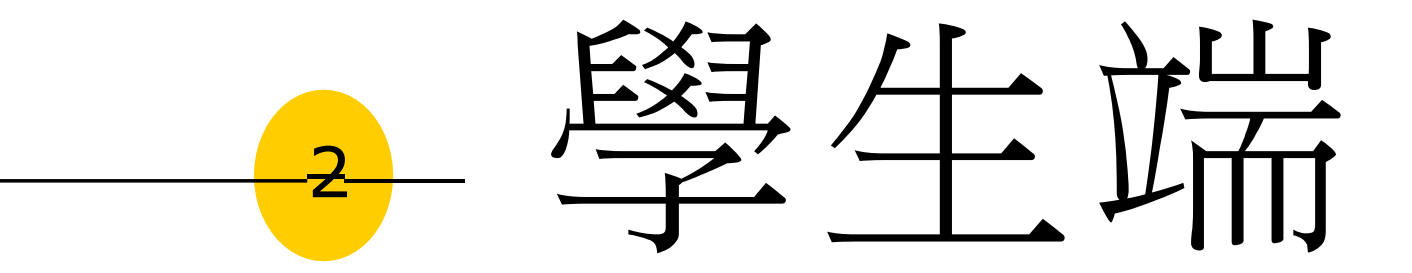

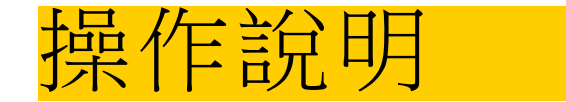

# ▶ 貼心提醒

- 模擬選填志願期間,首次登入志願選填頁面,<u>務必先完</u> <u>成適性輔導問卷填報,才可選填志願</u>。
- 建議選填過程中,每隔一段時間按下「儲存志願」按鈕, 以避免停電等情況導致所選志願遺失。
- 選填完畢,務必按下「儲存志願」按鈕,並至「查詢我 的志願資料」頁面確認您選擇的志願及排序。
- 志願選填開放期間尚未列印報名表前,可無限次修改志 願及變更順序。
- 安全性考量,在選填志願期間若要離開位置,務必先登
   出

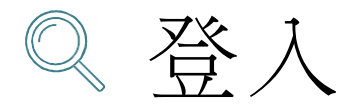

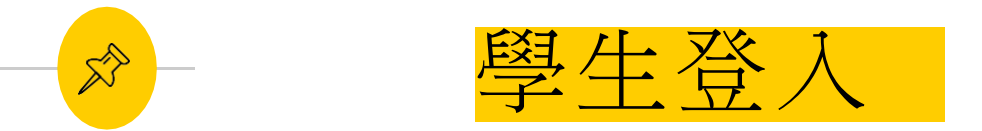

### 依使用者不同, 選擇您要執行的身分

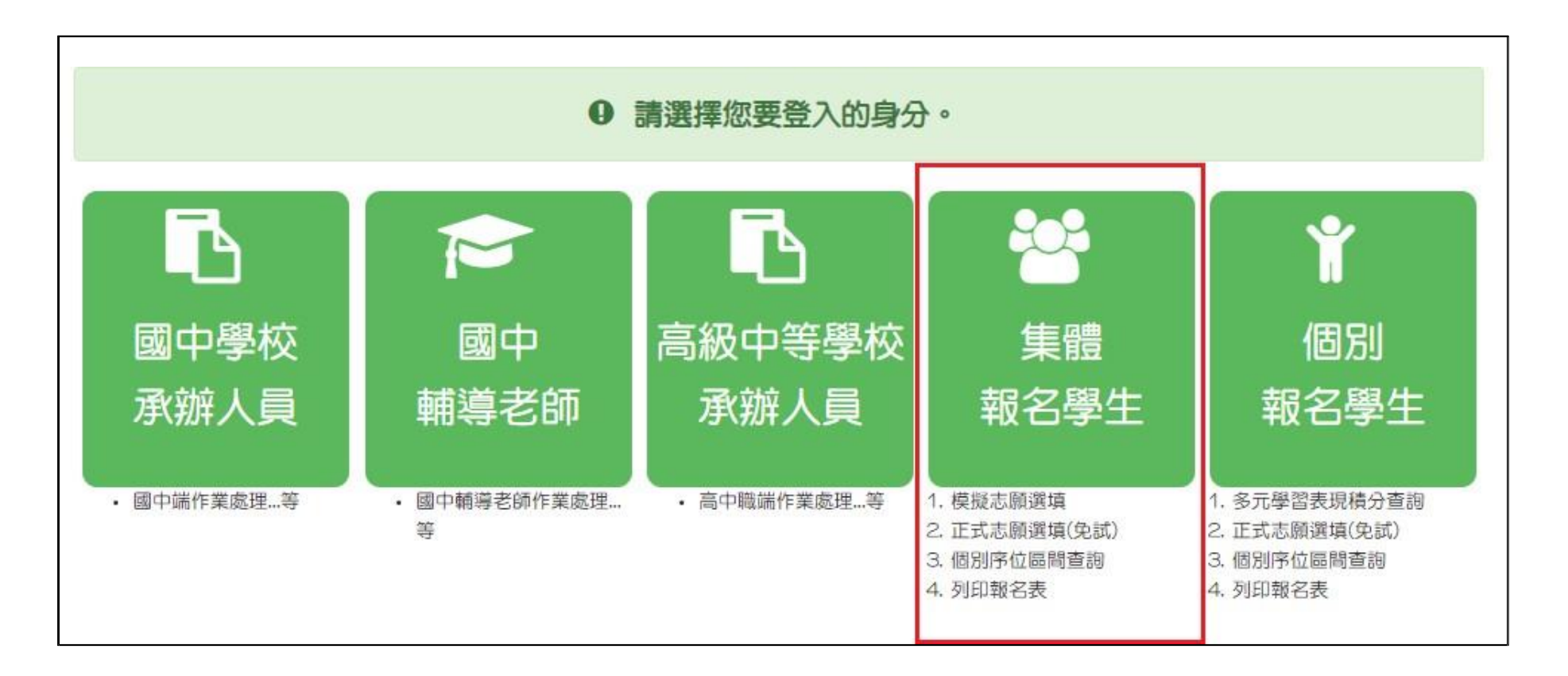

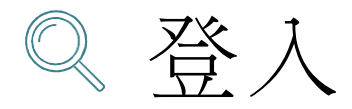

R

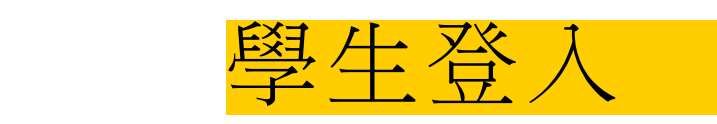

## 依系統畫面指示,輸入登入資訊

| <b>logi</b><br><sup>學校:</sup> | 1 集報學生端                                   | 「                        |
|-------------------------------|-------------------------------------------|--------------------------|
| 帳號:                           | ※可輸入【國中名稱】查詢<br>身分證字號                     | 帳號:身分證字號                 |
| 密碼:                           | 預設密碼為身分證後四碼 + 出生月日四碼 共八碼<br>(ex:67890101) | 密碼:身分證末4碼+出生月日4碼,<br>共8碼 |
| 驗證碼:                          | 5693 重新整理<br>(不分大小寫)                      | 驗證碼:依圖示輸入                |
|                               | 登入                                        | 8                        |

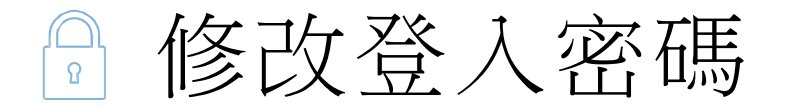

修改登入密碼,確定儲存後,系統會自動登出,請以新密碼再次登入系統。

| 瀏覽資料       | 相關作業     | 分發結果   | 洜統管理   | 相關下載    | 常見問題   | 登出       |      |      |
|------------|----------|--------|--------|---------|--------|----------|------|------|
|            |          |        | 修改密碼   |         |        |          |      |      |
| ☆首頁 / 修改密碼 | >        | 回儲存    |        |         |        |          |      |      |
| 修改密碼       |          |        |        |         |        |          |      |      |
| 😨 🔬        | <b>\</b> | *原密碼:  |        |         |        | Ø        |      |      |
| 100        | <b>h</b> | *新密碼:  |        |         |        | Ø        |      |      |
|            | <b>}</b> | *確認密碼: |        |         |        | Ø)       |      |      |
|            |          | ※密碼長度不 | 得小於8碼。 |         |        |          |      | <br> |
|            |          | ※密碼需包含 | :至少有一個 | 數字、至少有- | 一個小寫英文 | 、至少有一個大) | 寫英文。 | <br> |
|            |          |        |        |         |        |          |      |      |
|            | 100      |        |        |         |        |          |      |      |

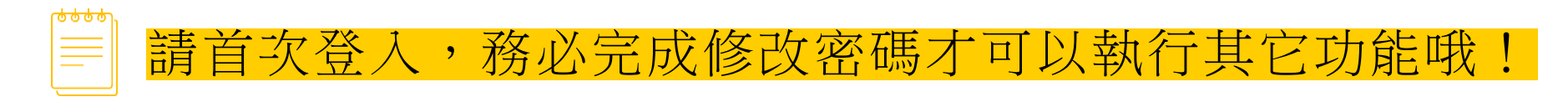

□資訊安全宣告

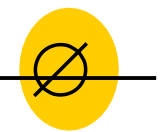

#### ● <u>請先瀏覽資訊安全宣告內容</u>

○ <u>勾選 我已閱讀並接受上述內容</u>

● 點選「確認送出」按鈕

#### 資訊安全宣告

非常歡迎您光臨「<sup>000</sup>學年度彰化區高級中等學校免試入學報名及志願分發系統平台」(以下簡稱本網站),為了讓您能夠安心的 使用本網站的各項服務與資訊,特此向您說明本網站的資訊安全政策如下:

#### 適用範圍

以下的網站安全政策,適用於您在本網站瀏覽時,所涉及的個人資料蒐集、運用與保護,但不適用於本網站以外的相關連結網站,也不適用於非本網站所委託或參與管理的人員。

凡經由本網站連結之其它網站,均有其專屬之隱私權保護與資訊安全政策,概與本網站無關,本網站亦不負任何連帶責任。當您在這些網站時,關於個人資料的保護,適用各該網站的隱私權政策。

#### 個人資料的蒐集與使用方式

本網站會記錄一般瀏覽時的相關行徑,包括使用者上站的IP位址、使用時間、使用的瀏覽器、瀏覽及點選資料記錄等,此記錄為內部應用,決不對外公布。

•本網站所收集的個人資料,會對其個人或全體資料作分析,以利提昇本網站的服務品質與學術研究,。

本網站不主動寄送任何電子郵件。結您收到偽造本網站寄送的廣告或垃圾郵件,請諒解此部分並非本網站所能控制範圍,也無法負擔任何責任。

4届为于此之人种社会的建筑加

✓ 我已閱讀並接受上述內容

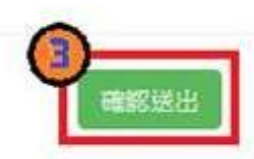

## ₩適性輔導問卷調査

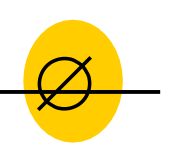

|                                                                                                    | 志願重填試探第一阶段作業與上間查測改                                                                                                    |
|----------------------------------------------------------------------------------------------------|----------------------------------------------------------------------------------------------------|
| → 我生活<br>A#35 * ##                                                                                                    | (構成力面)結約計量:(目後)(項)<br>確定語:09月数回: (目後)(項)<br>(1(注意):9月)                                                                                                    |
| DIRRITION                                                                                                    | A VERSION PROCESSION OF PROCESSION OF THE STATE                                                                                                    |
|                                                                                                    | - 2012 - 2017 - 2017 - 2017 - 2017 - 2017 - 2017 - 2017 - 2017 - 2017 - 2017 - 2017 - 2017 - 2017 - 2017 - 2017                                                                                                    |
| - 我生活                                                                                                    | (唐明古加)考验因素的優先和序為工 (請依優先和序選擇)請視應3個以上因                                                                                                    |
| 「田田子・片・                                                                                                    | 6-0                                                                                                    |
| 100#                                                                                                    | The second second secon                                                                                                    |
| a:Sz                                                                                                    | PALANYE PERMIX                                                                                                    |
| 用穷古家                                                                                                    | ※今來到這個的及口來來人類就同時做這來的價值以後數目的設計電                                                                                                    |
| NECE                                                                                                    | 1 K多加加的計畫「L型校人型能信用方式「基準校多元注意及發展方法」<br>(NALE)(中的書質)(                                                                                                    |
| 28                                                                                                    | ((())()()()()()()()()()()()()()()()()(                                                                                                    |
| ана<br>1948<br>#Н.<br>Л • Юхлы                                                                                                    | 公式に応力を構成することを示されていた。(他間のなど者・2所提供を用する法規定で<br>からのます。<br>・AMMADE PRE7/MMADE CERMINE / EF Dr. 12F モナスポスを加加<br>・AMMADE PRE7/MMADE CERMINE / EF Dr. 12F モナスポスを加加<br>・PARAECENTRAL G. 2008年11 HOD:201                                                                                                    |
| 1443<br>1443<br>1443<br>1443<br>1443<br>1443<br>1443                                                                                                    | 公式第二級職業局部員 通合投び3期目(為:(機管用品目者 - 計量機管理用1-5倍期目<br>PENNET<br>AMMAR PEN-MMER CEMENT (FF On, 137 年上×用価額目<br>PARAFETERE GMERT HOR:50<br>「構成目」JAAR<br>「AMMAR MERT<br>MART LARSET                                                                                                    |
| 9 - (68)14<br>201<br>043<br>845<br>2819<br>63 220                                                                                                    | 公式第二級職業局部に、統合我的3職的為:(機業用的目前,請選加強約約1-5倍額的<br>即回顧問<br>- A時ME - BR2/時ME - CREMENT / EF - Dr. 187 - R.1.×用用的計<br>- PARATETERS - GMART HOD:50<br>- MART - JAAR<br>- KEADT - VENET<br>- MART - F<br>- MART                                                                                                    |
| 1 - (23)14<br>1411<br>1413<br>1413<br>1413<br>1413<br>1413<br>1413                                                                                                    | ASSALAMERATING - HE-2007SREET25 - (MERINGEN - 26/00/MERI-5/ASREET<br>Province<br>- Annale Recomment Communication<br>- Annale Recomment Communication<br>- Province Recommend<br>- Province Recommend<br>- Province Recommend<br>- Recommend<br>- Recommend<br>- Order<br>- Province<br>- Province<br>- Province<br>- Province<br>- Recommend<br>- Province<br>- Province<br>- Recommend<br>- Province<br>- Province<br>- Recommend<br>- Province<br>- Recommend<br>- Province<br>- Recommend<br>- Recommend<br>- Province<br>- Recommend<br>- Recommend<br>- Recomme                                                                     |
| 11 - 武田田田<br>単田<br>二月2日<br>三月2日<br>三月11日<br>三月2日<br>三月2日<br>三日<br>三日<br>三日<br>三日<br>三日<br>三日<br>三<br>三<br>三<br>三<br>三<br>三<br>三<br>三<br>三<br>三<br>三<br>三<br>三                                                                                                    | 位抗死為離原相対、強合2073期的為:(機能相対者、清重接後使用-5倍期的<br>PEDBRE<br>- AMMAR - RELYMMAR - CEMBRE (# - D-LIF) - EL-XAURENT<br>- AMMAR - RELYMMAR - CEMBRE (# - D-LIF) - EL-XAURENT<br>- PARATERING - G-MAR - MODER<br>- MART - J-AAR<br>- MART - J-AAR<br>- J-AAR<br>- J-AAR<br>- J-A                                                                                                    |
| 11、後8334<br>第2日<br>3月2日<br>3月2日<br>3月2日<br>5月2日<br>5日<br>5日<br>5日<br>5日<br>5日<br>5日<br>5日<br>5日<br>5日<br>5日<br>5日<br>5日<br>5日                                                                                                    | AddLALALALALALALALALALALALALALALALALALA                                                                                                    |
| 11、約323年<br>第23日<br>3,423<br>0年3月<br>2,423<br>6,433<br>6,433<br>2,453<br>4,453<br>5,453<br>4,535<br>5,453<br>4,535<br>5,453<br>4,535<br>5,453<br>4,535<br>5,453<br>5,453<br>5,4553<br>5,4553<br>5,45555555555                                                                                                    | 公式に来るABL現代的に、場合2003時度だ為。(構築性的に有・3合動機改成1-5倍期度<br>PENDER<br>ABMAT DELYMENT CEREMENTY FLATER<br>PARAFETERS<br>PARAFETERS<br>GALES<br>MALET JAAR<br>MALET ASART<br>MALET ASART<br>DELTE<br>MALET ASART<br>DELTE<br>PENDEN<br>DELTE<br>ASART<br>DELTE<br>ASART<br>ASART<br>DELTE<br>ASART<br>DELTE<br>ASART<br>ASART<br>DELTE<br>ASART<br>ASART<br>ASAR |
| 11、約322年<br>第21日<br>3月2日<br>3月2日<br>日本日<br>日本日<br>日本日<br>日<br>日<br>日<br>日<br>日<br>日<br>日<br>日<br>日<br>日<br>日<br>日<br>日                                                                                                    |                                                                                                    |
| 11、約322年<br>第23日<br>3月25日<br>2月25日<br>2月25<br>2月25                                                                                                    |                                                                                                    |
| 11、約323年<br>第23日<br>二月23日<br>二月23日<br>日日3日<br>三月23日<br>日日3日<br>日日3日<br>日日3日<br>日日3日<br>日日3日<br>日日3日<br>日日3日                                                                                                    | <ul> <li>              Add ののかかいのないでは、             Add ののかいのないでは、             Add ののかかいのないのないでは、             Add ののかいのないでは、             Add ののかいのないでいののかいのいののかいののかいのののかいのののののののののののの</li></ul>                                                                                                    |
| 11、約232年<br>第23日<br>二月2日<br>日本32<br>日本33<br>日本33<br>日本33<br>日本33<br>日本33<br>日本33<br>日本                                                                                                    |                                                                                                    |
| 11、約323年<br>第233<br>(日本)<br>(日本)<br>(日本)<br>(日本)<br>(日本)<br>(日本)<br>(日本)<br>(日本)                                                                                                    | 松吉に来る離康州時代・場合2073期が2為:(職原用時代者・計量時後の第1-5倍期<br>即回期間<br>- A時ME DEL/1時時日 CERMERT/EF DELIE EL:2月10日日<br>- PRERETERE GARE HOUSE<br>- REAT - SALE<br>- REAT - SALE<br>- OREEN<br>- OREEN<br>- PEREN<br>- OREEN<br>- PEREN<br>- OREEN<br>- FREEDOM - 作(作)部には原想型を近期的「所的」は(請信借入用の子提供<br>- AMAPE PALE<br>- CEL-C<br>- AMAPE PEREN<br>- CEL-C<br>- AMAPE PEREN<br>- CEL-C<br>- AMAPE PERENCE<br>- CEL-C<br>- AMAPE PERENCE<br>- CEL-C<br>- CEL-C<br>-                                                                                                    |
| 11、約232年<br>第23日<br>二月23日<br>二月23日<br>三月23日<br>三<br>二<br>二<br>二<br>二<br>二<br>二<br>二<br>二<br>二<br>二<br>二<br>二<br>二<br>二<br>二<br>二<br>二<br>二                                                                                                    | 松吉花光為龍原州時代・場合2073龍行為:(龍原州時代書・加速時夜夜見1-5倍鹿の<br>町10歳間<br>- A橋ME PR17時時日 - CR2001度 FEI - P12.127 - E12.5月1日前日<br>- A橋ME PR17時時日 - P22.027 - E12.5月1日前日<br>- P12.5月1 - G22.027 - E12.5月1日<br>- 所用日 - A5.027 - CR200<br>- 所用日 - A5.027<br>- の配置所<br>- P12.5月1日<br>- P12.5月1日<br>- CR200<br>- F12.5月1日<br>- A5.0371-5月1日<br>- A5.0371-5<br>- A5.0371-5<br>- A5.0371-5<br>- A5.0                                                                                                   |
| 11 - 第2523年<br>第21日<br>二年23<br>日本23<br>日本23<br>日本23<br>日本25<br>日本25<br>日<br>日本25<br>日本25<br>日本25<br>日本25<br>日本25 | <ul> <li>              Add ALE (金融) (金融) (金融) (金融) (金融) (金融) (金融)             Fille (金融) (金融) (金融) (金融)             Fille (金融) (金融) (金融) (金融)             Fille (金融) (金融) (金融)             Fille (金融) (金融) (金融)             Fille (金融) (金融) (金融)             Fille (金融) (金融)             Fille (金融)             Fille ( 金融)             Fille ( 金融)             Fille ( 金融)</li></ul>                                                                                                    |
| 11 - 第533年<br>第1日<br>二年2日<br>日本2日<br>日本2日<br>日本2日<br>日本3日<br>日本3                                                                                                    | 松吉に第二5年間第三部時代 - 第合2005期目的方: (期間第三部時代 - 201回時代)2015年5日期<br>■100月日<br>- AMMAE PECTREMENT CERMINETTE PECTRE E1:8月1日前日<br>- PERENTIALE - PECTRE E1:8月1日<br>- MARTEL - ALEE<br>- MARTEL - ALEE<br>- MARTEL - AL                                                                                                    |

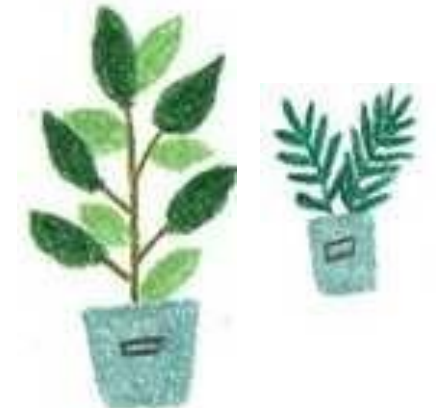

# □基本資料及超額比序積分す 查詢

志願選填相關作業/基本資料及超額比序積分資料

#### ● <u>系統會直接下載「學生基本資料及超額比序積分資料表</u>

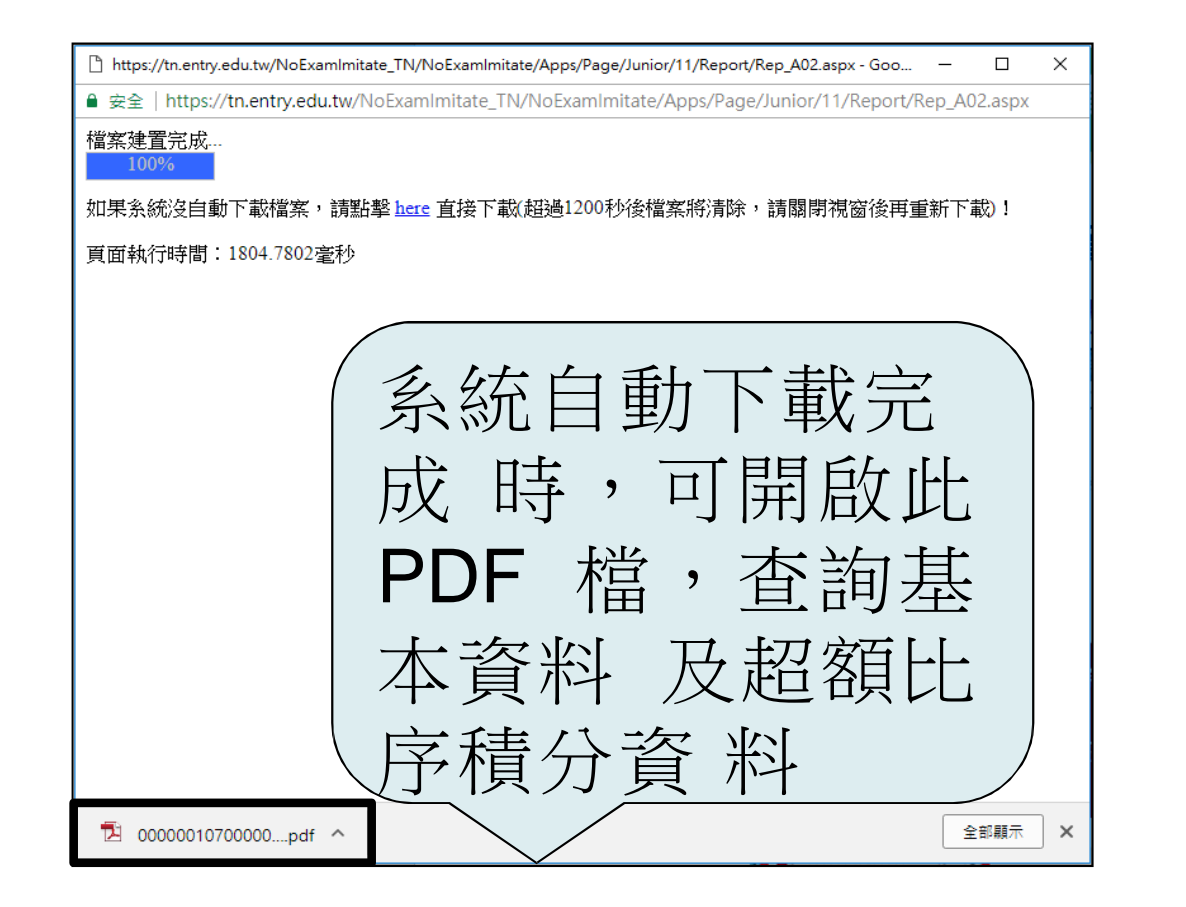

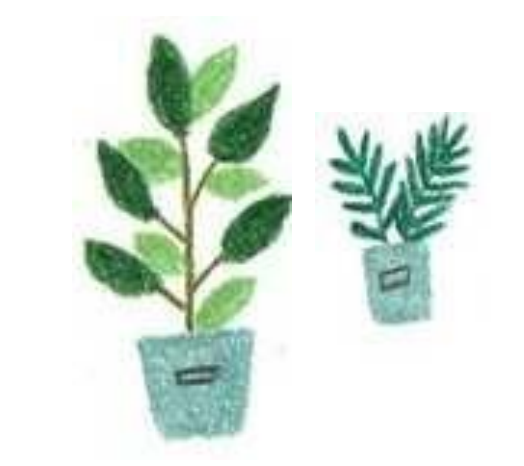

### ₩●免試志願選填功能

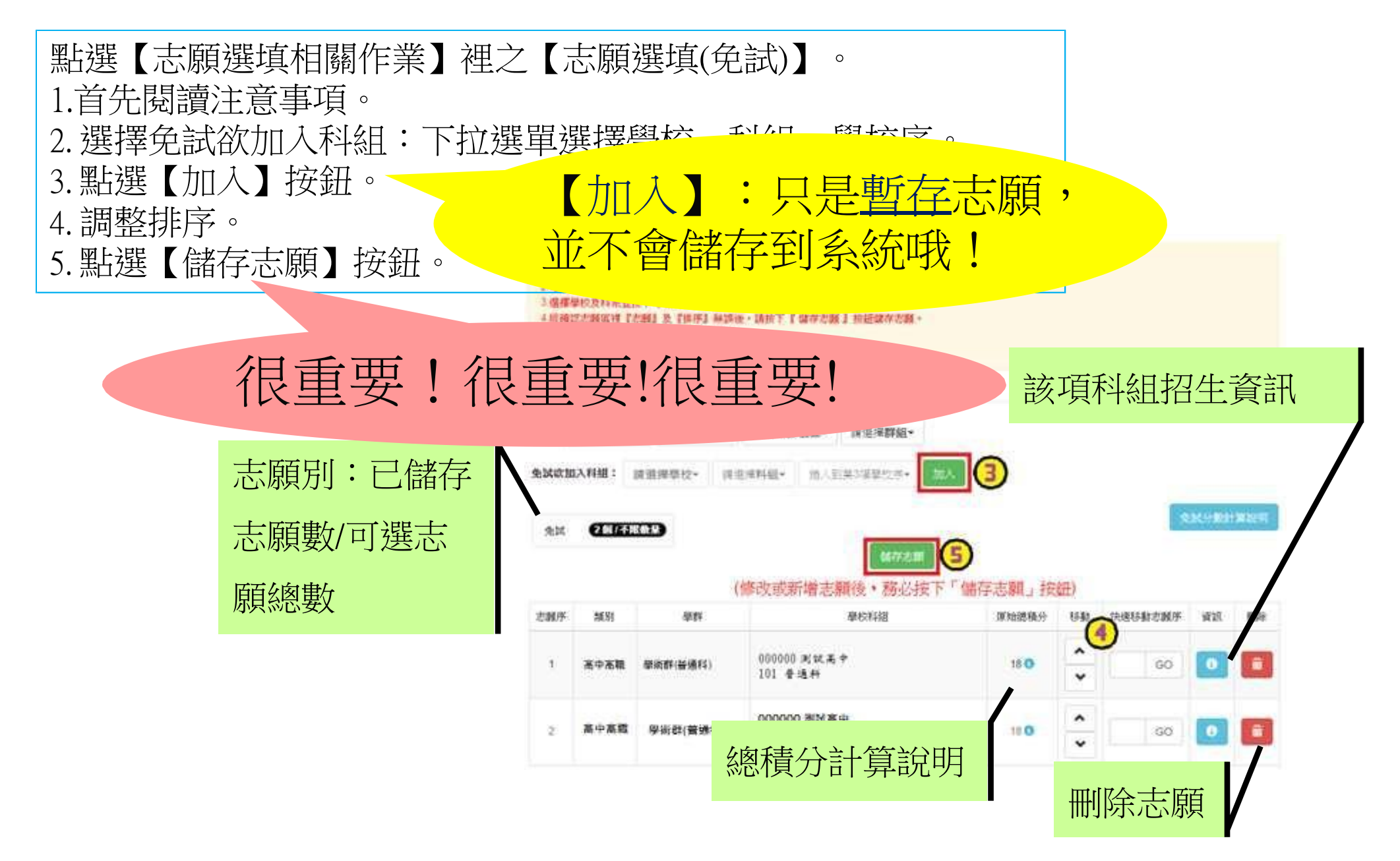

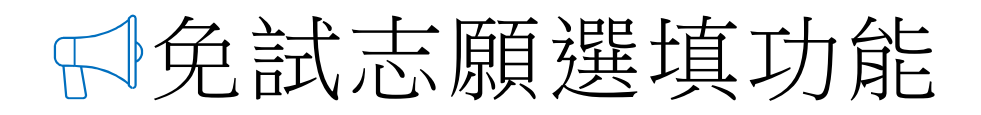

#### • 排序功能說明

▶ 上下移動

| 志願序 | 學制   | 學君羊      | 學校科組                   | 總積分  | 移動                          | 快速移動志願<br>序<br>(目標流水號) | 資訊 | 刪除 |
|-----|------|----------|------------------------|------|-----------------------------|------------------------|----|----|
| 1   | 高中高職 | 學術群(普通科) | 090305 斗六高中<br>101 普通科 | 87 📵 | <ul><li></li><li></li></ul> | GO                     | 6  |    |
| 2   | 高中高職 | 學術群(普通科) | 090306 北港高中<br>101 普通科 | 87 💿 | <ul><li></li><li></li></ul> | GO                     | 6  |    |

▶ 快速移動志願序

#### 輸入目標分發編號,再按下Go按鈕。

| 志願序 | 學制   | 學群       | 學校科組                   | 總積分  | 移動                          | 快速移動志願<br>序<br>(目標流水號) | 資訊 | 刪除 |
|-----|------|----------|------------------------|------|-----------------------------|------------------------|----|----|
| 1   | 高中高職 | 學術群(普通科) | 090305 斗六高中<br>101 普通科 | 87 🚺 | <ul><li></li><li></li></ul> | 8 60                   | 8  |    |
| 2   | 高中高職 | 學術群(普通科) | 090306 北港高中<br>101 普通科 | 87 📵 | *<br>*                      | GO                     | 8  |    |

## ₽查詢我的免試志願資料

志願選填相關作業/查詢我的志願資料

 儲存志願完成後,務必到【查詢我的志願資料】頁 面,確認所選的志願及順序哦!

| <b>資料設後</b> 編3 | 時間 YWY/MM/DD下午 00:00:00 |  |  |
|----------------|-------------------------|--|--|
| ¥              | 基本資料                    |  |  |
| 就讀學校           | 间试验中                    |  |  |
| 班級             | 01                      |  |  |
| 理院             | 01                      |  |  |
| 學或             | 1040001                 |  |  |
| 姓名             | 測試學生                    |  |  |
| 性朋             | 與                       |  |  |
|                | 志識環序                    |  |  |
| 第1志願學校         |                         |  |  |
| 1.私立00         | 1. 私立OO高中·普通科           |  |  |
| 2 \$3200       | 5中 - 汽車料                |  |  |
|                |                         |  |  |

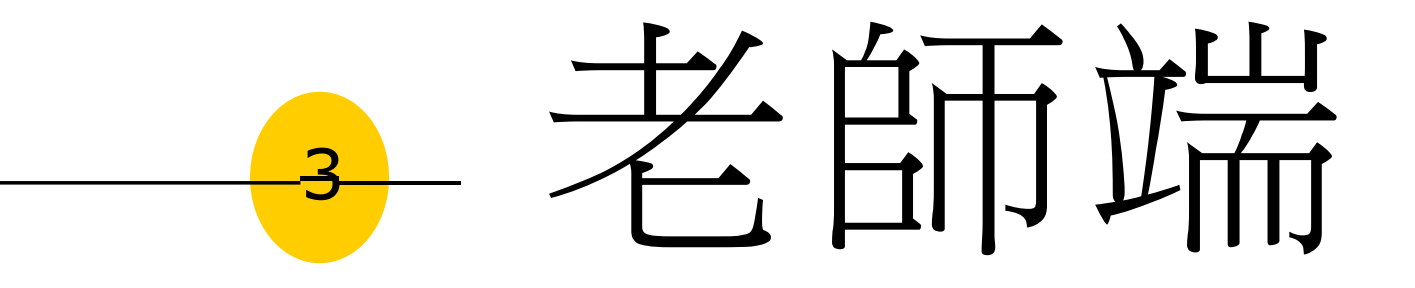

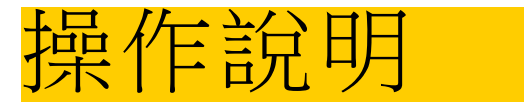

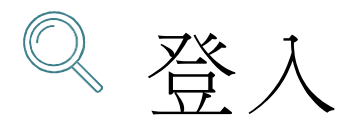

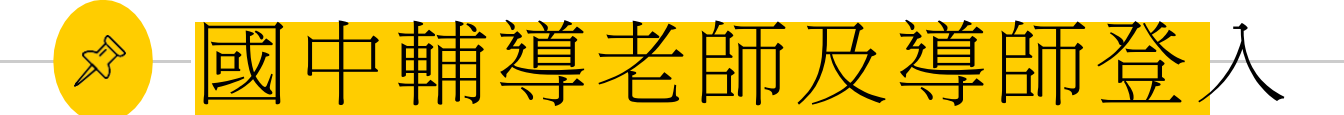

### 依使用者不同, 選擇您要執行的身分

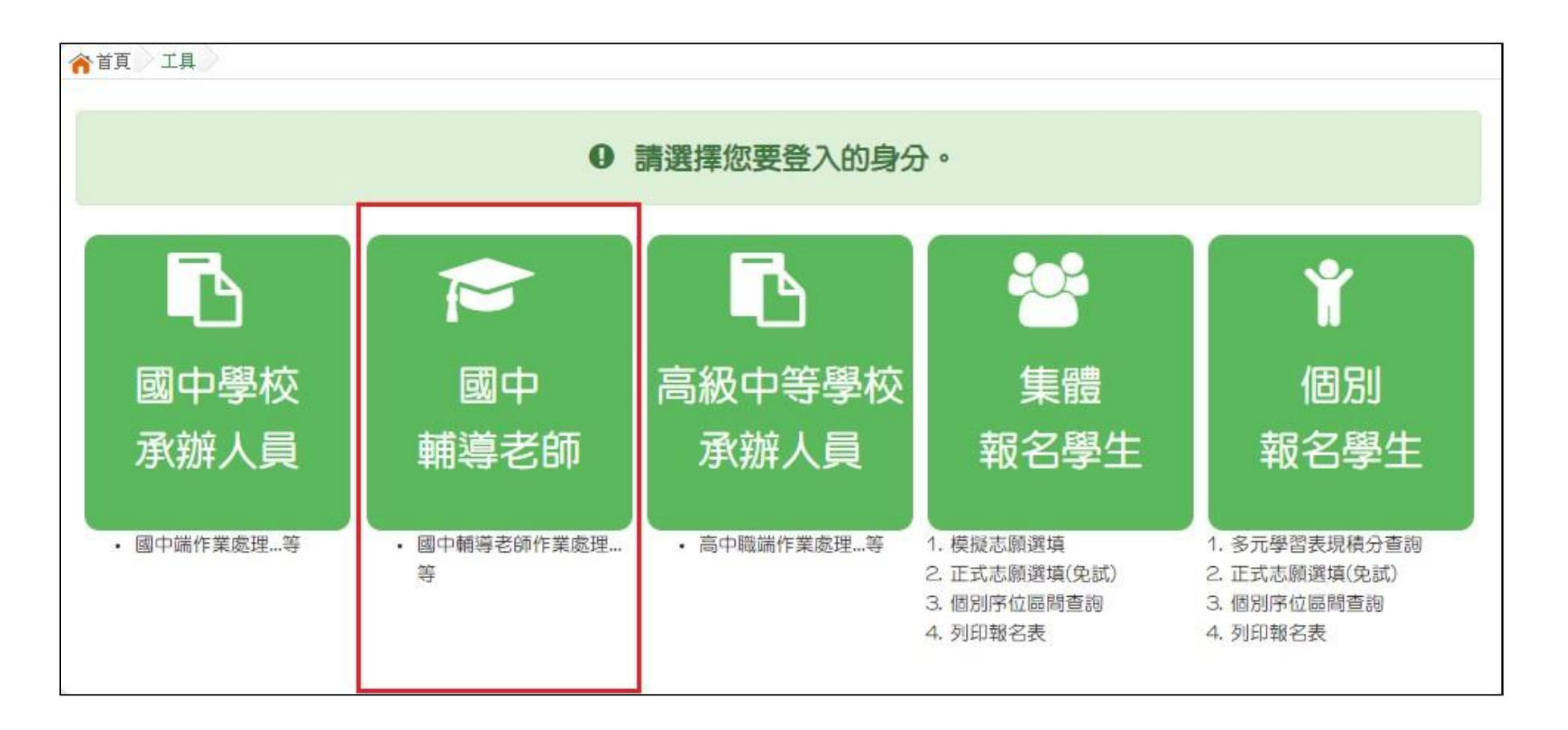

17

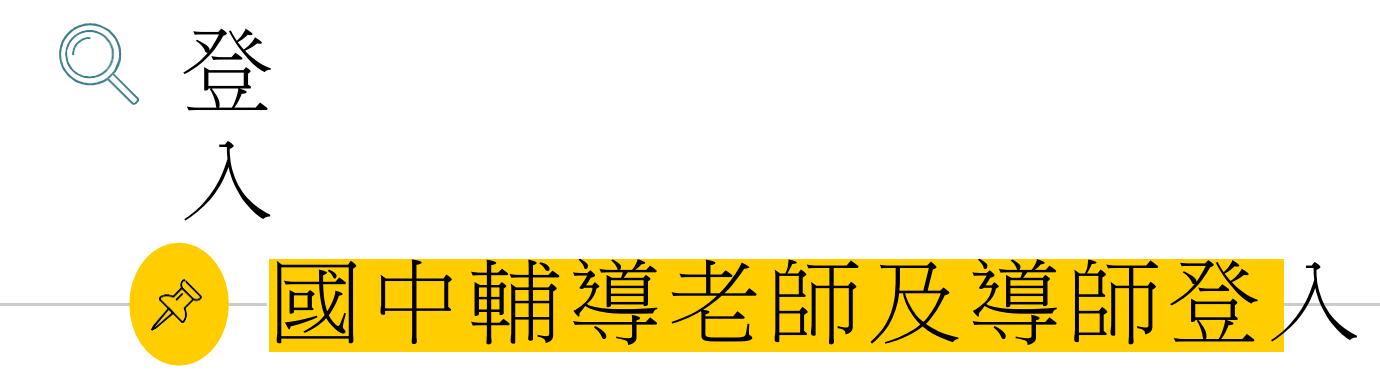

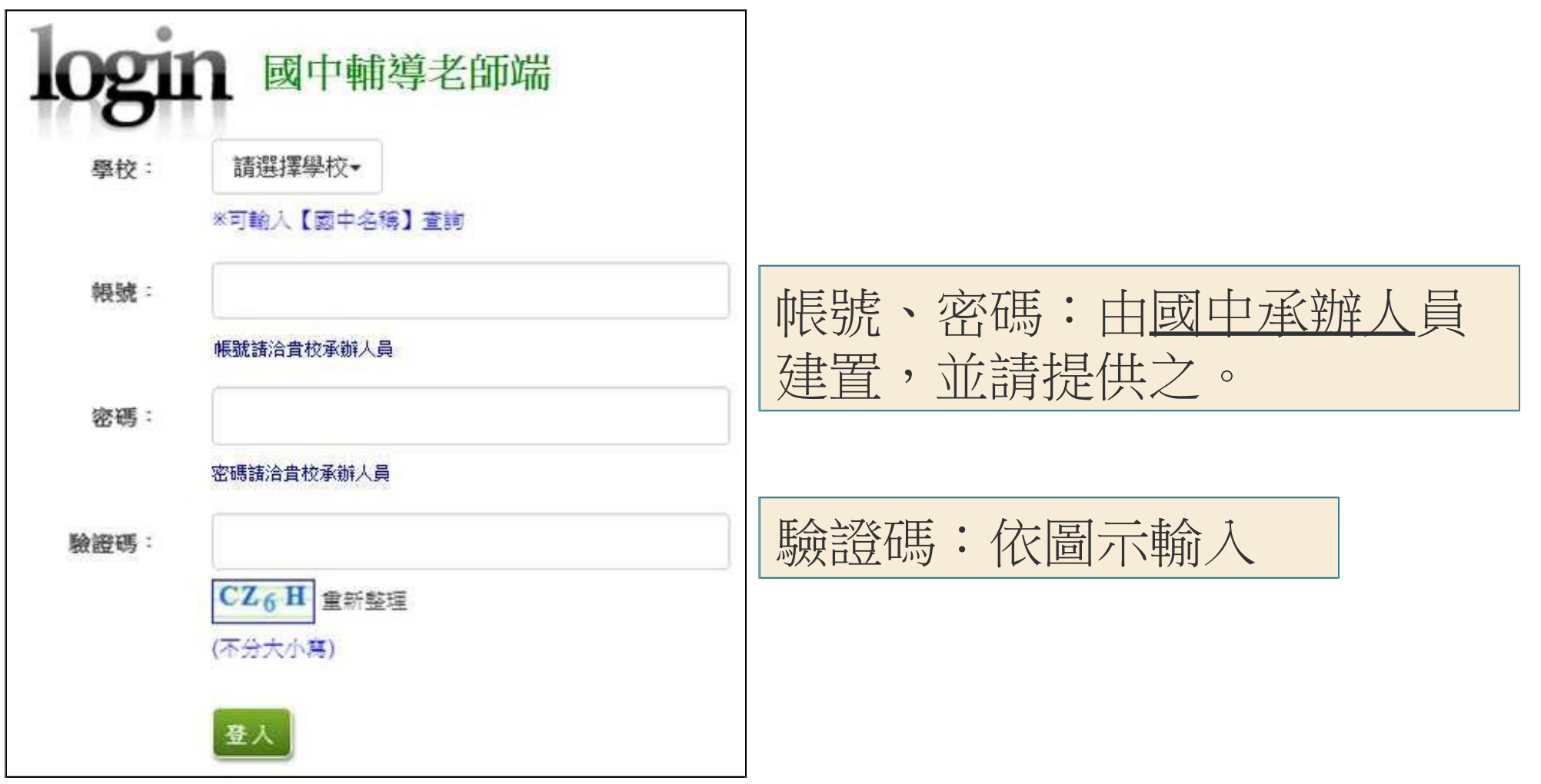

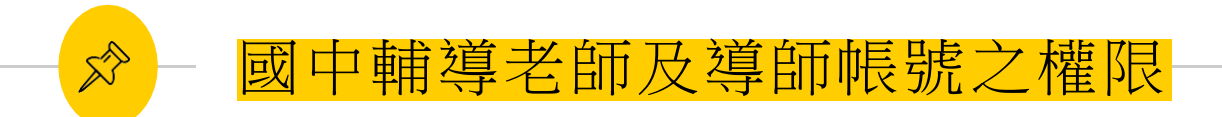

本功能提供輔導老師或導師端協助忘記密碼的學生,將登入 密碼還原成預設密碼。(學生資料僅供查詢,無編修功能。) 點選【相關作業】裡的【學生資料查詢】。

- 還原輔導班級的學生密碼
- 帳號錯誤次數查詢
- 學生志願明細杳詢
- 學生未填志願設定